Go to file>export>manual server setup

Save all files in your rot directory...in your case /public\_HTML/newpathwaysconsultants After saving u will c the below box

Click Open in explorer button .....save all files in root directory..... in your case

/public\_HTML/newpathwaysconsultants

Click copy to clipboard

| Export successful! You're almost ready to process form results on your own server. Just complete the                                                                                                    | se two steps:            |
|----------------------------------------------------------------------------------------------------|--------------------------|
| Stan 1. Baste this code where you want the form to appear on your page.                                                                                                    |                          |
| Consistence of the second second sec<br>second second second second second second second second second second second second second second second second second second second second second second second second second second second second second second second second second sec  |                          |
| (Schip type=text/passing): 2000/ment/window/location.sea/ch.et/". Window/location.sea/ch.et/".Window/Window/location.sea/ch.et/".Window/Window/location.sea/ch.et/".Window/Window/Window/location.sea/ch.et/".Window/Window/Windo<br>Kimimawi/Window/Window/Window/Window/Window/Window/Window/Window/Window/Window/Window/Window/Window/Window/Window/Window/Window/Window/Window/Window/Window/Window/Window/Window/Window/Window/Window/Window/Window/Window/Window/Window/Wi | eCup                     |
| <pre></pre> (froscript) (iframe height="685" style="border:none; background:transparent; overflow:hidden; width:100%;"                                                                                                    | ~                        |
| Copy to Clip                                                                                                    | board                    |
| Step 2: Click the "Open in Explorer" button below. This folder contains all of the files/folders you nee<br>form to function. Simply upload the contents of this folder to your server, placing them in the same fol<br>webpage the form will appear on. For more detailed instructions, click <u>here.</u>                                                                                                    | d for your<br>der as the |
| W:\www\clbis2webdesign\clbis2webdesgincontactform_exported                                                                                                    | plorer                   |
|                                                                                                    | Done                     |

Open your web site in xarawebdesigner Create a place holder Right click black place holder .... Go to web properties

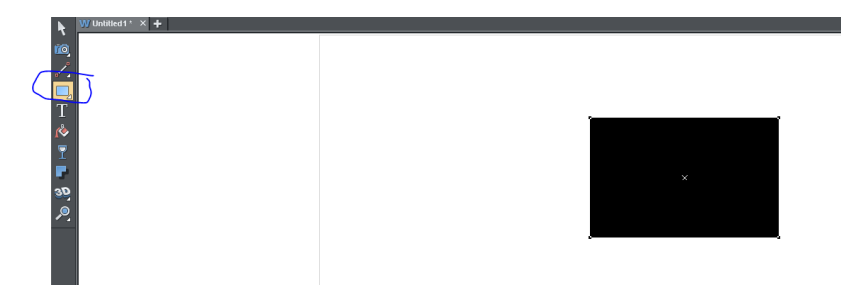

Click the placeholder tab

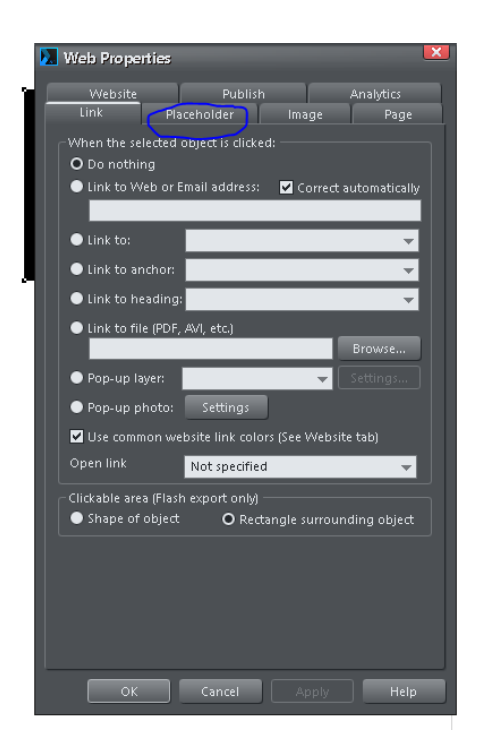

Click the HTML code body Paste code from clip board Tick re-generate placeholder image..... Apply then save

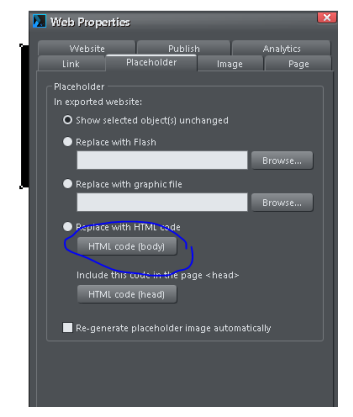

U should see something like below in your place holder

Publish or ftp your web site to your root .... in your case /public\_HTML/newpathwaysconsultants

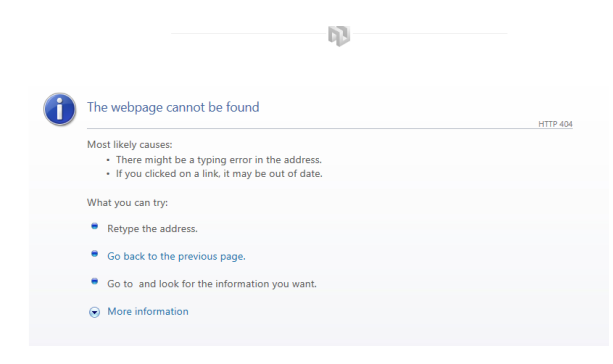

That's it should all work .....

## For spam bots

## Select capture in coffee cup form

|                                                   | Basic               |
|---------------------------------------------------|---------------------|
| Get started by clicking or dragging elements here | (1) Tide/Heading    |
|                                                   | Text Field          |
|                                                   | Number              |
| Submit                                            | Drop Down           |
|                                                   | Checkboses          |
|                                                   | Magical             |
|                                                   | 🗐 Email Address 🤇   |
|                                                   | Date (              |
|                                                   | (B) Image           |
|                                                   | Section Break 🤄     |
|                                                   | (B) Reg. Expression |
|                                                   | Static              |
|                                                   | Header (            |
|                                                   | B Logo (            |
|                                                   | Capitola (          |
|                                                   | () Duplicate        |

## Change non to manual

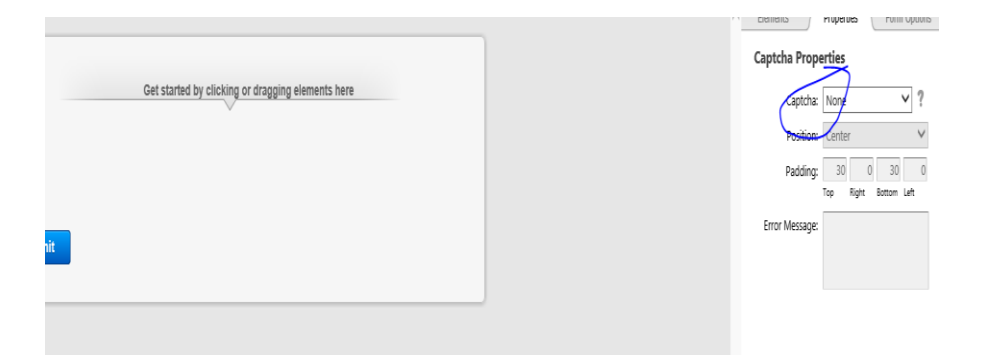

Get a site and secret key from google recapture

https://www.google.com/recaptcha/admin#list

you will need to sign in to google and create keys

## **Captcha Properties**

| Captcha:       | Manual 🗸                                                | ?            |
|----------------|---------------------------------------------------------|--------------|
|                | Site Key:                                               |              |
| $\searrow$     | Secret Key:                                             |              |
| Type:          | Light (V2)                                              | ~            |
| Position:      | Center                                                  | $\checkmark$ |
| Padding:       | 30     0     30       Top     Right     Bottom     Left | 0            |
| Error Message: |                                                         |              |